## Instrucciones de Configuración de Internet Explorer para la consulta en el sitio web del SAT: "Consulta tu información de la norma de educación continua y de socio activo"

Descargar Java desde la siguiente liga

https://www.java.com/es/download/ e instalar en equipo PC

|                                                               |                                                                                                    | - 0   |
|---------------------------------------------------------------|----------------------------------------------------------------------------------------------------|-------|
| https://www.java.com/es/download/                             | 👻 🔒 Identificado por DigiCert 🖒 🛛 Buscar                                                                                                    | ▶ ☆ ☆ |
| mail, Entretenimiento, Vida 🏄 Descarga gratuita de softwa 🗙 📑 |                                                                                                    |       |
| te -                                                          | Buscar 🔍                                                                                                    |       |
| 😂 Java                                                        | Descargar Ayuda                                                                                                    |       |
| Todas las descargas de                                        | Descaroa gratuita de Java                                                                                                    | -     |
| Java<br>Si desea descargar lava                               | Descarque Java para su computadora de escritorio abora                                                                                                    |       |
| para otra computadora o                                       | Version 8 Update 201                                                                                                    |       |
| en el enlace que aparec                                       | a Fecha de lanzamiento: 15 de enero de 2019                                                                                                    |       |
| continuación.<br><u>Todas las descargas de</u>                |                                                                                                    |       |
| 7949                                                          | Descarga gratuita de Java                                                                                                    |       |
| Informar de un problema                                       | » ¿Qué es Java? » ¿Tengo Java? » ¿Necesita ayuda?                                                                                                    |       |
| ¿Por qué siempre se me<br>redirecciona a esta pági            | a                                                                                                    |       |
| cuando visito una página<br>con una aplicación Java           |                                                                                                    |       |
| » <u>Más información</u>                                      | ¿Por que he de descargar Java?                                                                                                    |       |
|                                                               | Gracias a la tecnología Java, podra trabajar y entretenerse en un entorno informatico mucho mas seguro.<br>Si actualiza a la versión de Java más reciente, mejorará la seguridad de su sistema; las versiones |       |
|                                                               | anteriores no incluyen las últimas actualizaciones de seguridad.                                                                                                    |       |
|                                                               | Con Java podrá jugar a juegos en línea, charlar con personas de todo el mundo, calcular los intereses de<br>su hipoteca y ver imágenes en 3D, entre muchas otras cosas.                                       |       |
|                                                               |                                                                                                    |       |
|                                                               | También sa base referensia al software de Java para su computadora (o Java Province Servince anti) como                                                                                                    |       |
|                                                               | Java Runtime, Runtime Environment, Runtime, JRE, máquina virtual de Java Rúntime Environment) como                                                                                                    |       |
|                                                               | JVM, VM, plugin de Java, complemento de Java o descarga de Java.                                                                                                    |       |

Dentro de Internet Explorer copiar la siguiente liga

## https://www.consulta.sat.gob.mx/cprsinternet/cprProcBusN.ASP

| A      A      A | Buscar                   | - 日 ×          |
|----------------------------------------------------------------------------------------------------|--------------------------|----------------|
| 😰 Hotmail, Entretenimiento, Vida 器 Consulta tu información de la 🧭 Servicio de Administración 🗙 📑                                                                                                    |                          |                |
| Principal > Servicios > Servicios Prestados por Terceros > Consulta CPRS                                                                                                    |                          |                |
| Búsqueda de Contadores Públicos Registrados que cumplieron con la NEC v/o Socio Activo.                                                                                                    |                          |                |
| Favor de especificar su búsqueda sin acentos en algunos de los siguientes campos, no es necesario escr                                                                                                    | bir la palabra completa. |                |
| Contadores Públicos Registrados                                                                                                    |                          |                |
| NÚM, REGISTRO DEL CPR.                                                                                                    |                          |                |
| NOMBRE DEL CPR: (Mínimo 3 caracteres)                                                                                                    |                          |                |
| EJERCICIOI 2018                                                                                                    |                          |                |
| TODOS:                                                                                                    |                          |                |
| Buscar Umplar Forma                                                                                                    |                          |                |
|                                                                                                    |                          |                |
|                                                                                                    |                          | Menú Principal |
| Servicio de Administración Tributaria, México.                                                                                                    |                          | ,              |

| 🛨 🔿 Escribe aquí para buscar 🔱 🗮 🥫 🗾 🧔 | RA | ^ 🍓 🖬 🏳 🕸 | ESP | 12:46 p. m.<br>27/03/2019 | 19 |
|----------------------------------------|----|-----------|-----|---------------------------|----|

Dentro de Internet Explorer ir al menú Herramientas ubicado en la parte superior derecha

|       | -                                                      |              | – ⊓<br>२ - ि ≾(छ |
|-------|--------------------------------------------------------|--------------|------------------|
|       |                                                        |              |                  |
|       |                                                        |              |                  |
| mpos  | s, no es necesario escribir la palabra completa.       |              |                  |
|       |                                                        |              |                  |
|       |                                                        |              |                  |
|       |                                                        |              |                  |
| Dar o | clic sobre el menú y seleccionar <b>Opciones de In</b> | ternet       |                  |
|       |                                                        | -            | ~                |
|       | 0 -                                                    | ው ታ <b>ወ</b> |                  |
|       | Imprimir                                               | >            |                  |
|       | Archivo                                                | >            |                  |
|       | Zoom (100%)                                            | >            |                  |
|       | Seguridad                                              | >            |                  |
| o     | Agregar sitio a la vista Aplicaciones                  |              |                  |
|       | Ver descargas                                          | Ctrl+J       |                  |
| -     | Administrar complementos                               |              |                  |
|       | Herramientas de desarrollo F12                         |              |                  |
|       | Ir a sitios anclados                                   |              |                  |
|       | Configuración de Vista de compatibilidad               |              |                  |
|       |                                                        |              |                  |
|       | Opciones de Internet                                   |              |                  |

Dentro de la ventana de **Opciones de Internet** seleccionar la pestaña seguridad y seleccionar **Sitios de confianza**. Se activará el botón **Sitios** y deberemos dar clic en el botón **Sitios** 

|   | internet/cnrProcBusN 4             | 72b                     |              |               |                         |   |  |
|---|------------------------------------|-------------------------|--------------|---------------|-------------------------|---|--|
|   | Opciones de Internet               |                         |              |               | ?                       | × |  |
|   | Conexiones                         | Program                 | nas          | Opc           | iones avanzadas         |   |  |
|   | General                            | Seguridad               | Priv         | acidad        | Contenido               | • |  |
|   | seleccione una zona                | para ver o cambi        | ar la config | juración de   | seguridad.              |   |  |
|   |                                    | Ś                       |              |               | $\odot$                 |   |  |
| ( | Internet                           | Intranet local          | Sitios de    | confianza     | Sitios restringidos     | 1 |  |
|   | Sitios de o                        | confianza               | h que sabe   | que po        | Sitios                  |   |  |
|   | van a perju                        | dicar a su equipo       | o a sus ar   | chivos.       |                         |   |  |
|   | Esta zona u<br>—Nivel de seguridad | nara esta zona          | UD SIDO HI   |               |                         |   |  |
|   | Niveles permitido                  | s para esta zona:       | Todos        |               |                         |   |  |
|   | Medio                              | Tunta antes de d        | ecerner o    | ontenido a    | ie nuede no ser         |   |  |
|   | segur                              | ro<br>se descargan con  | troles Acti  | veX sin firm  | ar                      |   |  |
|   |                                    |                         |              |               |                         |   |  |
|   | <u>H</u> abilitar Mod              | lo protegido (req       | uiere reinio | iar Interne   | t Explorer)             |   |  |
|   |                                    | Nivel person            | nalizado     | Nivel         | pre <u>d</u> eterminado |   |  |
|   |                                    | <u>R</u> establecer too | las las zon  | as al nivel p | predeterminado          |   |  |
|   |                                    |                         |              |               |                         |   |  |
|   |                                    |                         |              |               |                         |   |  |
|   |                                    |                         | Accentar     | Cane          | alar Anlia              |   |  |
|   |                                    |                         | нсертаг      | Canc          | ciai Apli <u>c</u>      |   |  |

Una vez dentro de la ventana de **Sitios de Confianza** agregar el sitio de consultas del SAT con la siguiente liga como se muestra en de la siguiente manera. Presionar **Cerrar** dentro de la ventana

|   | Opciones de Internet                                                                                                    | ?            |
|---|----------------------------------------------------------------------------------------------------|--------------|
|   | Sitios de confianza                                                                                                    | ×            |
|   | Puede agregar y quitar sitios web de esta zona. Todos los<br>web en esta zona usarán la configuración de seguridad de<br>zona. | sitios<br>la |
| < | Agregar este sitio web a la zona de:<br>https://www.consulta.sat.gob.mx Agree                                                  | jar ,        |
|   | Sitios web:                                                                                                    |              |
|   | https://imcpmx-files.sharepoint.com Quitz https://imcpmx-myfiles.sharepoint.com                                                | ar           |
|   | Requerir comprobación del servidor (https:) para todos los sitios<br>de esta zona                                              | ;            |
|   | Gerra                                                                                                    | ar           |

Presionar Aceptar en la siguiente ventana para cerrar las **Opciones de Internet**.

A continuación, elegir nuevamente el menú Herramientas dentro de Internet Explorer

| - € C Buscar                                        | × |
|-----------------------------------------------------|---|
|                                                     |   |
| mpos, no es necesario escribir la palabra completa. |   |
|                                                     |   |

Dar clic sobre el menú y seleccionar Configuración de Vista de Compatibilidad

|   |                                         | _ | þ      |   | ×  |
|---|-----------------------------------------|---|--------|---|----|
|   | - ۵                                     | ú | } \$   | ₽ | (  |
|   | Imprimir                                |   |        | > | I. |
|   | Archivo                                 |   |        | > | ľ  |
|   | Zoom (100%)                             |   |        | > | L  |
|   | Seguridad                               |   |        | > | ŀ  |
| o | Agregar sitio a la vista Aplicaciones   |   |        |   | l  |
|   | Ver descargas                           |   | Ctrl+. | J | L  |
| - | Administrar complementos                |   |        |   | L  |
|   | Herramientas de desarrollo F12          |   |        |   | L  |
|   | lr a sitios anclados                    |   |        |   | L  |
| < | Configuración de Vista de compatibilida | d |        |   | l  |
|   | Opciones de Internet                    |   |        |   |    |
|   | Acerca de Internet Explorer             |   |        |   |    |

Dentro de la ventana de **Configuración de Vista de Compatibilidad** agregar el sitio de consulta del SAT como se muestra en la siguiente imagen

|   | Configuración de Vista de compatibilidad X                                                    |  |
|---|-----------------------------------------------------------------------------------------------|--|
|   | Cambiar configuración de Vista de compatibilidad                                              |  |
| 1 | Agregar este sitio web:                                                                       |  |
|   | sat.gob.mx Agregar                                                                            |  |
|   | Sitios web que agregó a Vista de compatibilidad:                                              |  |
|   | Quitar                                                                                        |  |
|   |                                                                                               |  |
|   |                                                                                               |  |
|   |                                                                                               |  |
|   |                                                                                               |  |
|   |                                                                                               |  |
|   |                                                                                               |  |
|   | Mostrar sitios de la intranet en Vista de compatibilidad                                      |  |
|   | 🗹 Usar listas de compatibilidad de Microsoft                                                  |  |
|   | Para obtener más información, lea la <u>declaración de privacidad de</u><br>Internet Explorer |  |
|   | Cerrar                                                                                        |  |

Presionar Cerrar dentro de la ventana.

A continuación, ir al panel de control de su computadora

| 🔛 Panel de control                                                        |                                                                                                    |                                                                                                    | - 🗆 | × |
|---------------------------------------------------------------------------|----------------------------------------------------------------------------------------------------|----------------------------------------------------------------------------------------------------|-----|---|
| $\leftarrow$ $\rightarrow$ $\checkmark$ $\bigstar$ 📧 > Panel de control > | Buscar en el Panel de control                                                                                                    | Q                                                                                                    |     |   |
| Ajustar                                                                   | la configuración del equipo                                                                                                    | Ver por: Categoría 🔻                                                                                                    |     |   |
| ্রু<br>ক্রু<br>ক্র                                                        | Sistema y seguridad<br>Revisar el estado del equipo<br>Guardar copias de seguridad de los archivos con<br>Historial de archivos<br>Copias de seguridad y restauración (Windows 7)<br>Redes e Internet<br>Ver el estado y las tareas de red<br>Hardware y sonido<br>Ver dispositivos e impresoras<br>Agregar un dispositivo<br>Ajustar parámetros de configuración de movilidad de<br>uso frecuente<br>Programas<br>Desinstalar un programa<br>Obtener programas | <ul> <li>Cuentas de usuario</li> <li>Cambiar el tipo de cuenta</li> <li>Apariencia y personalización</li> <li>Reloj y región<br/>Cambiar formatos de fecha, hora o número</li> <li>Accesibilidad<br/>Permitir que Windows sugiera parámetros de<br/>configuración<br/>Optimizar la presentación visual</li> </ul> |     |   |

Dentro del Panel de Control en la parte superior derecha escribir en el campo Buscar la palabra Java

| $\checkmark$ | Ğ | Java | > | × |
|--------------|---|------|---|---|
|              |   |      |   |   |

## Aparecerá de la siguiente manera.

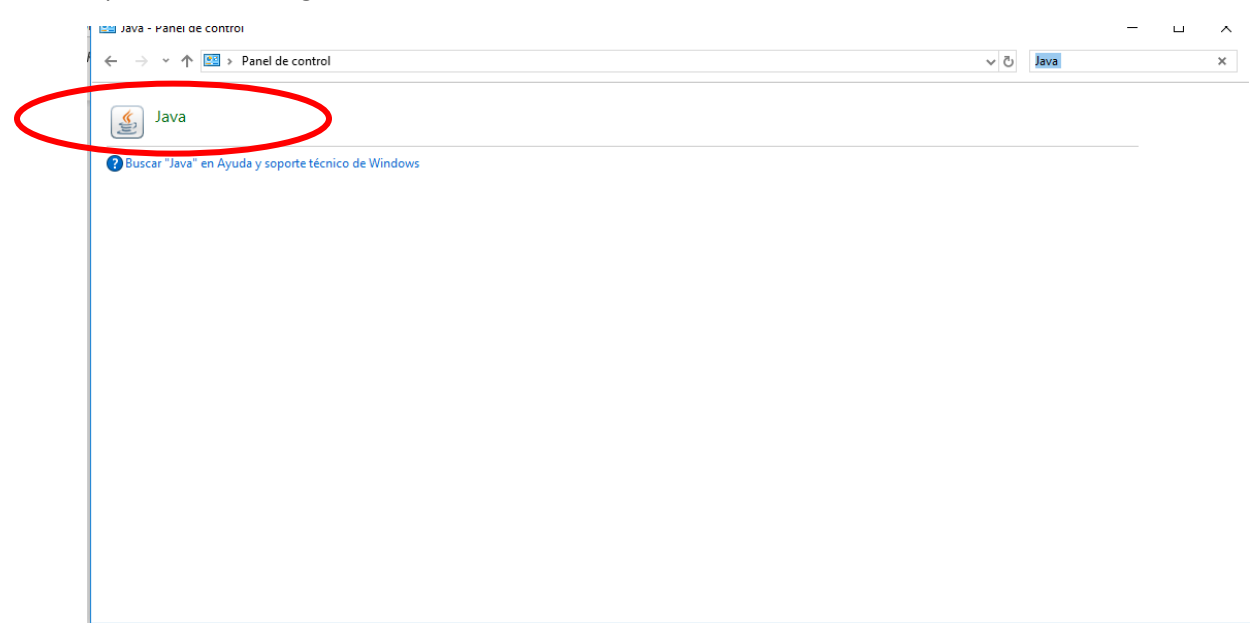

Se abrirá la siguiente ventana dentro de la que deberemos seleccionar la pestaña Seguridad

| _  |                                                                                                    |
|----|----------------------------------------------------------------------------------------------------|
| zi | General Actualizar Java Seguridad wanzado                                                                                                    |
|    | Activar contenido de Java para explorador web y aplicaciones de Web Start                                                                                                    |
|    | Nivel de seguridad de las aplicaciones que no están en la lista de excepción de sitios                                                                                                    |
|    | ⊖ M <u>u</u> y Alta                                                                                                    |
| ir | Solo se podrán ejecutar las aplicaciones Java identificadas con un certificado de una autoridad<br>de certificación de confianza y solo si el certificado se puede verificar como no revocado.                         |
|    | Alta<br>Se podrán ejecutar las aplicaciones Java identificadas con un certificado de una autoridad de<br>certificación de confianza, incluso si no se puede verificar el estado de revocación del<br>certificado.      |
|    | Lista de excepciones de sitios<br>Las aplicaciones iniciadas desde los sitios que se enumeran a continuación se podrán ejecutar<br>después de las peticiones de datos de seguridad apropiadas.<br>http://192.168.1.183 |
|    | <u>R</u> estaurar Peticiones de Datos de Seguridad <u>G</u> estionar Certificados                                                                                                    |
|    | Aceptar Cancelar Aplicar                                                                                                    |

Dentro de la ventana Seguridad dar clic en el botón Editar lista de sitios

| General Actualizar Java Seguridad Avanzado                                                                                                    |  |  |  |  |  |  |  |  |
|----------------------------------------------------------------------------------------------------|--|--|--|--|--|--|--|--|
| Activar contenido de Java para explorador web y aplicaciones de Web Start                                                                                                    |  |  |  |  |  |  |  |  |
| Nivel de seguridad de las aplicaciones que no están en la lista de excepción de sitios                                                                                                    |  |  |  |  |  |  |  |  |
| O Muy Alta<br>Solo se podrán ejecutar las aplicaciones Java identificadas con un certificado de una autoridad<br>de certificación de confianza y solo si el certificado se puede verificar como no revocado.           |  |  |  |  |  |  |  |  |
| Alta<br>Se podrán ejecutar las aplicaciones Java identificadas con un certificado de una autoridad de<br>certificación de confianza, incluso si no se puede verificar el estado de revocación del<br>certificado.      |  |  |  |  |  |  |  |  |
| Lista de excepciones de sitios<br>Las aplicaciones iniciadas desde los sitios que se enumeran a continuación se podrán ejecutar<br>después de las peticiones de datos de seguridad apropiadas.<br>http://192.168.1.183 |  |  |  |  |  |  |  |  |
| Restaurar Peticiones de Datos de Seguridad Gestionar Certificados                                                                                                    |  |  |  |  |  |  |  |  |
| Aceptar Cancelar Aplicar                                                                                                    |  |  |  |  |  |  |  |  |

Dentro de la ventana de **Lista de excepciones** de sitios del **Panel de seguridad de Java** agregar el sitio de consulta del SAT como se muestra en la siguiente imagen

https://www.consulta.sat.gob.mx/cprsinternet/cprProcBusN.ASP

| -  | 🛓 Li           | ista de excepciones de sitios                                                                                                    | × |
|----|----------------|----------------------------------------------------------------------------------------------------|---|
| _  | Las a<br>las p | aplicaciones iniciadas desde los sitios que se enumeran a continuación se podrán ejecutar después de<br>eticiones de datos de seguridad apropiadas. | 2 |
|    |                | Ubicación                                                                                                    | ] |
| :r | 1              | http://192.168.1.183                                                                                                    | ] |
| d  |                | https://www.consulta.sat.gob.mx/cprsinternet/cprProcBusN.ASP                                                                                        | ] |
| 5: |                |                                                                                                    | 1 |
|    |                |                                                                                                    |   |
|    |                |                                                                                                    |   |
|    |                |                                                                                                    |   |
|    |                |                                                                                                    |   |
|    |                | Agregar Eliminar                                                                                                    | 1 |
|    | 1              | Los protocolos FILE o HTTP se consideran un riesgo para la seguridad.<br>Se recomienda el uso de sitios HTTPS si están disponibles.                 |   |
| L  |                | Aceptar Cancelar                                                                                                    |   |

Presionar Aceptar para cerrar la ventana y Aceptar en la ventana **Panel de Control de Java** para cerrar.

Una vez concluido esto cerrar el panel de control y dirigirse al sito de consulta del SAT <u>https://www.consulta.sat.gob.mx/cprsinternet/cprProcBusN.ASP</u>

| $\sim$                                      |                                                       |                               |                    |                                 |       |        |                               | - 0                           | ×      |
|---------------------------------------------|-------------------------------------------------------|-------------------------------|--------------------|---------------------------------|-------|--------|-------------------------------|-------------------------------|--------|
| (<-) (<>) (<>) (<>) (<>) (<>) (<>) (<>) (<> | www.consulta. <b>sat.gob.mx</b> /cprsinternet/cprProc | BusN.ASP                      |                    |                                 | - ≜ ¢ | Buscar |                               | P- 🖓 🏠                        | ÷      |
| Motmail, Entretenimier                      | nto, Vida 🔮 Consulta tu información de la             | 🧉 Servicio de Administraci    | ón 🗙 📑             |                                 |       |        |                               |                               |        |
| Principal Servicios Serv                    | vicios Prestados por Terceros⊁Consulta CPRS           |                               |                    |                                 |       |        |                               |                               |        |
|                                             |                                                       |                               |                    |                                 |       |        |                               |                               | $\sim$ |
| Búsqueda de Conta                           | adores Públicos Registrados que cu                    | nplieron con la NEC y/o S     | ocio Activo.       |                                 |       |        |                               |                               | -      |
| Favor de                                    | especificar su búsqueda sin acentos en al             | gunos de los siguientes campo | s, no es necesario | o escribir la palabra completa. |       |        |                               |                               |        |
|                                             | - Contadoros Dúblicos Rogistrado                      |                               |                    |                                 |       |        |                               |                               |        |
|                                             | contadores Publicos Registrado                        | 15                            |                    |                                 |       |        |                               |                               |        |
|                                             | NÚM REGISTRO DEL COR-                                 |                               |                    |                                 |       |        |                               |                               |        |
|                                             |                                                       | I                             |                    |                                 |       |        |                               |                               |        |
|                                             | NOMBRE DEL CPR:                                       |                               |                    | (Mínimo 3 caracteres)           |       |        |                               |                               |        |
|                                             | EJERCICIO:                                            | 2018                          |                    |                                 |       |        |                               |                               |        |
|                                             | TODOS:                                                |                               |                    |                                 |       |        |                               |                               |        |
|                                             |                                                       |                               | _                  |                                 |       |        |                               |                               |        |
|                                             |                                                       | Buscar Limpiar Forma          |                    |                                 |       |        |                               |                               |        |
|                                             |                                                       |                               |                    |                                 |       |        |                               |                               |        |
|                                             |                                                       |                               |                    |                                 |       |        |                               |                               |        |
|                                             |                                                       |                               |                    |                                 |       |        |                               | Menú Princ                    | ipal   |
|                                             |                                                       |                               | Servicio de Admin  | sistración Tributaria, México.  |       |        |                               |                               |        |
|                                             |                                                       |                               |                    |                                 |       |        |                               |                               |        |
|                                             |                                                       |                               |                    |                                 |       |        |                               |                               |        |
|                                             |                                                       |                               |                    |                                 |       |        |                               |                               |        |
|                                             |                                                       |                               |                    |                                 |       |        |                               |                               |        |
|                                             |                                                       |                               |                    |                                 |       |        |                               |                               |        |
|                                             |                                                       |                               |                    |                                 |       |        |                               |                               |        |
|                                             |                                                       |                               |                    |                                 |       |        |                               |                               | Ť      |
| E O Escribe a                               | aquí para buscar 🛛 🚇                                  | 📑 🦲 🖬                         | 🥫 🧷                |                                 |       | \$     | <sup>የ</sup> ^ <u>ሩ</u> 🖻 🖫 🕸 | ESP 02:18 p. m.<br>27/03/2019 | (19)   |
|                                             |                                                       |                               |                    |                                 |       |        |                               |                               |        |

ı.

| 0                              |                                                       |                                 |                                                                                                    |                  |                | - 0 >                            |
|--------------------------------|-------------------------------------------------------|---------------------------------|----------------------------------------------------------------------------------------------------|------------------|----------------|----------------------------------|
| Servicio de Administración     | <pre>consulta sat.gob.ma'(prsinternet/c) n _ X </pre> | offeiðusNusp                    |                                                                                                    | * 8              | G Buscer       | <i>P</i> + 0 12 ⊕                |
| Principal® Servicios® Servicio | n Prestados por Terceros#Consulta CP                  | 43                              |                                                                                                    |                  |                |                                  |
|                                |                                                       | Contadores Diblicos Resistrador |                                                                                                    |                  |                |                                  |
|                                |                                                       |                                 |                                                                                                    |                  |                |                                  |
|                                |                                                       |                                 |                                                                                                    |                  |                | Hans, Principal Phatra, Basquina |
| NUM, CONSECUTIVO               | REGISTRO DE                                           | NOMBRE DEL CPR                  | Anterior                                                                                                    | ARO NE           | C 2018         | CONSTANCIA DE SOCIO ACTIVO 2019  |
|                                | AGATJ.                                                |                                 |                                                                                                    | 10               |                | NO                               |
|                                |                                                       | Report Reven                    | in the second second se |                  | 1 Prove Marian | Reference Research               |
|                                | a ce regeros. 1                                       | Provide a Pagena                | Period for                                                                                                    | adminute.        | Ocean Pagera   | mon, reg. 1                      |
|                                |                                                       |                                 | relate the Relationships with Tel                                                                                                    | Interio Milaira  |                |                                  |
|                                |                                                       | 54                              | rvicie de Administración Tri                                                                                                    | butaria, México. |                |                                  |
|                                |                                                       |                                 |                                                                                                    |                  |                |                                  |
|                                |                                                       |                                 |                                                                                                    |                  |                |                                  |
|                                |                                                       |                                 |                                                                                                    |                  |                |                                  |
|                                |                                                       |                                 |                                                                                                    |                  |                |                                  |
|                                |                                                       |                                 |                                                                                                    |                  |                |                                  |
|                                |                                                       |                                 |                                                                                                    |                  |                |                                  |
|                                |                                                       |                                 |                                                                                                    |                  |                |                                  |
|                                |                                                       |                                 |                                                                                                    |                  |                |                                  |
|                                |                                                       |                                 |                                                                                                    |                  |                |                                  |
|                                |                                                       |                                 |                                                                                                    |                  |                |                                  |
|                                |                                                       |                                 |                                                                                                    |                  |                |                                  |
|                                |                                                       |                                 |                                                                                                    |                  |                |                                  |
|                                |                                                       |                                 |                                                                                                    |                  |                |                                  |
|                                |                                                       |                                 |                                                                                                    |                  |                |                                  |
|                                |                                                       |                                 |                                                                                                    |                  |                |                                  |
|                                |                                                       |                                 |                                                                                                    |                  |                |                                  |
|                                |                                                       |                                 |                                                                                                    |                  |                |                                  |
|                                |                                                       |                                 |                                                                                                    |                  |                |                                  |
|                                |                                                       |                                 |                                                                                                    |                  |                |                                  |
|                                |                                                       |                                 |                                                                                                    |                  |                |                                  |
|                                |                                                       |                                 |                                                                                                    |                  |                |                                  |
|                                |                                                       |                                 |                                                                                                    |                  |                |                                  |
|                                |                                                       |                                 |                                                                                                    |                  |                |                                  |
| 0                              |                                                       |                                 |                                                                                                    |                  |                | 0.36p.m.                         |
| C Escribe aqu                  | al para buscar                                        |                                 | 6                                                                                                    |                  |                | A" ^                             |

Se visualizarán las consultas de manera correcta como se muestra en la siguiente imagen